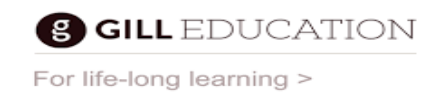

### HOW TO ACTIVATE YOUR ACTIVATION CODE AND ACCESS YOUR EBOOK

In order to activate your 10 digit activation code and access your eBook(s), please complete the following steps:

1.a. If you don't have a Gill Education account, register at <a href="https://www.gilleducation.ie/registration">www.gilleducation.ie/registration</a>.

1.b. If you do have a Gill Education account, log in to <u>www.gilleducation.ie/login</u>.

- 2. Activate your eBook at the following link: <u>www.gilleducation.ie/activate</u>
  - If it asks you to enter in your password, enter it into the first field.
  - Then enter your 10 digit activation code into the second field.
- 3. How to access your eBook though our GillExplore eBook app.
  - 1. Download and install our GillExplore eBook app at <u>www.gilleducation.ie/apps</u>.
  - 2. Log in to the GillExplore eBook app with your Gill Education **Email** (Username) and **Password**.
  - 3. Your eBook will be available to download within your GillExplore eBook app.

### 4. How to access your eBook online through GillExplore

1. Go to the **Product Catalogue** page: <u>www.gillexplore.ie/products</u>.

2. To search your title, filter your search by using the 'All Titles', 'All Subjects' and 'All Class Levels' drop-down menus.

- 3. Select the title you want to access.
- 4. Click on the 'All Resource Types' drop-down menu and select 'eBooks Online'.
- 5. Select the resource labelled 'Student Textbook' or 'Student Workbook'.
- 6. Enter your 'Email' and 'Password' to open your eBook.

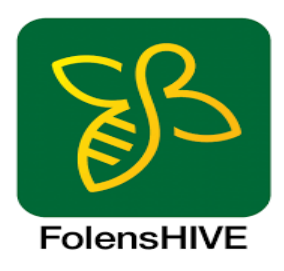

# How do I redeem my complementary student eBook(s)?

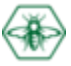

### If you do NOT already have a FolensHIVE account:

<u>See here</u> for instructions on how to register for the first time using an eBook *Unique Licence Code* (you can register for more eBooks after this within the app- see below).

#### If you already have a FolensHIVE account:

- 1. Visit FolensHIVE.ie and click/tap Log in (if you are already logged in you can skip to Step 3).
- 2. Enter your username and password and click/tap Log in.
- 3. Click/tap the drop-down menu at the top-right of the screen, then click/tap **Account** (this might also say '**My Account**' or '**Manage Account**').
- 4. Input your *Unique Licence Code* for your eBook in the *Add Access Code* field (including hyphens) and click/tap **Add**.

| Dashboard > Account          |     |   |
|------------------------------|-----|---|
| Account                      |     |   |
| Add Access Code<br>XTGL-NCPQ | Add |   |
| Add Class Enrollment Token   | Add | - |

That's it! Your eBook is now added to your account and you will see it in your **Library**. You can repeat this process for any additional eBooks that you might have.

#### Please note that both valid 8-digit and 16-digit codes are accepted, as printed.

If you run into any difficulties we will be more than happy to help- <u>click here</u> for assistance.

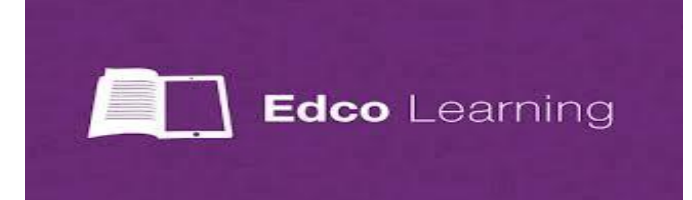

### How to register:

- 1. Visit www.edcolearning.ie
- 2. Select 'Register' in the top right-hand corner of your screen.
- 3. Select 'I am a Student' and tick to confirm on the pop-up window.
- 4. Complete the registration form as required.
- Once you have completed the registration form, you will be issued a validation email. Please select the link in this email to validate your Edco Learning account.
- 6. Finally, you will receive a welcome email containing your username/password.

# How to redeem your Edco e-book:

- Scratch the protective coating over the code on the inside front cover of your Edco textbook.
- 2. Log into your account on www.edcolearning.ie
- 3. Select 'Enter Code' in the top right-hand side of the screen.
- 4. Type in your code and select 'Submit'.
- 5. A pop-up will appear letting you know the ebook has been successfully added to your account. Please select okay on this pop-up.
- 6. You will be re-direct back to your bookshelf, which should now contain your new ebook.

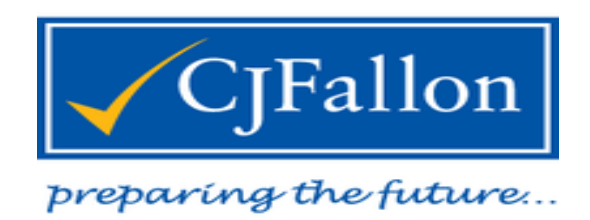

# Downloading the CJ Fallon App

# Step 1

Register your myCJFallonReader account here.

# Step 2

Download and install the myCJFallonReader app. For instructions click here.

# Step 3

Press 'download' and open the eBook once while online.

# Once you have the App

**Step 1** Log into myCJFallonReader with your login details.

## Step 2

Ensure your device is online. Go to the settings menu (cog icon in top right corner of the screen). Select 'Add to Booklist' and enter your unlock code. Press 'update'. (If the app you are using does not have the 'Add to Booklist' feature, please email us at <u>shop@cjfallon.ie</u> with your contact details, order number, and unlock code).

## Step 3

Press 'download' and open the eBook once while online.

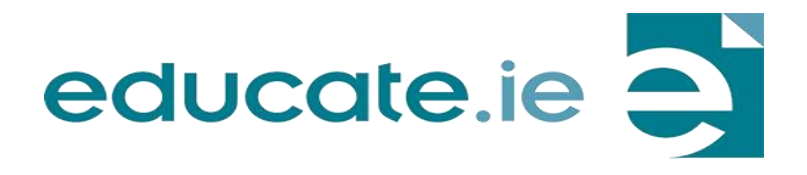

# STEP 1 Click on the ebook title(s) that you wish to redeem 1..... STEP 2 Enter your redeem code(s) STEP 3 Download and install the ebook reading app for your device or computer STEP 4 Log in to your app with your email address and password. Your redeemed ebook(s) will be ready to download! PLUS! Use the same login at

Use the same login at educateplus.ie, our digital resource website, to access all the extra digital content for your ebook(s) - worksheets, audio, animations, video, sample answers and more.